### ELi Publishing Digital Environment

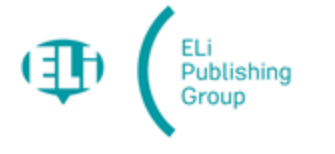

### Agenda

- How to log in
- Student account and teacher account
- How to activate a digital book
- The digital book and interactive resources
- ELi Classroom
- ELi Test Room
- ELi LINK
- How to assign a book to a teacher
- ELi CLOUD A shared folder with promotional material

# How to log in

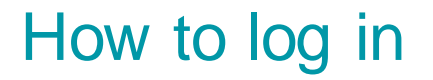

A dedicated website (Available in English, Spanish and Italian)

https://elidigitalhub.elionline.com/

From elionline.com

www.elionline.com/digitalbook

### Registration

Three types of accounts available:

- Student
- Teacher
- Parent

Teachers who already have an account on elionline.com can use the ELIONLINE.COM ACCOUNT LOGIN and complete the profile.

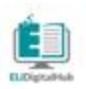

Benvenuto su ELi Digital Hub, l'ambiente di apprendimento digitale. Accedi online o scarica il tuo libro offline.

#### ATTIVA UN LIBRO

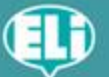

ELI PUBLISHING Privacy Policy - Cookie Policy - e Condizioni d'uso

Seguici sui social

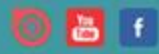

#### ELi Digital Hub

Con ELI Digital Hub i testi prendono vita con video, immagini, audio, esercizi e tanto altro, Condividi materiali su ELIVirtualClassroom o verifica Fapprendimento dei tuoi studenti su ELITestRoom,

#### ASSISTENZA

Consulta le nostre FAQ per avere più informazioni,

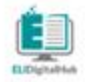

Welcome to ELi Digital Hub, the digital learning environment. Access online or download your book offline.

ACTIVATE A BOOK

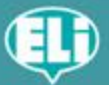

ELI PUBLISHING Privacy Policy - Cookie Policy and Terms and Conditions

Follow us on:

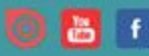

#### **ELi Digital Hub**

With ELI Digital Hub textbooks come alive with video, images, audio materials, exercises and much more, Share materials in ELIVirtualClassroom or test your students in ELITestRoom.

#### SUPPORT

Visit our frequently asked questions for more information.

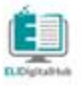

Bienvenido a ELi Digital Hub, el entorno de aprendizaje digital. Accede online o descarga offline tu libro.

#### ACTIVA UN LIBRO

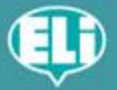

ELI PUBLISHING Privacidad - Politica de cookies y Condiciones de uso

Siguenos en:

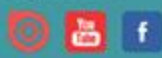

#### **ELi Digital Hub**

Con ELI Digital Hub los textos se animan con vídeos, imágenes, audio, ejercicios y mucho más, Comparta materiales en ELIVirtualClassroom o pruebe a sus alumnos en ELITestRoom.

#### ASISTENCIA

Visita nuestra sección de preguntas frecuentes para obtener más información,

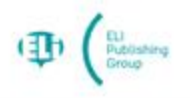

HOME - ELI DIGITAL HUB

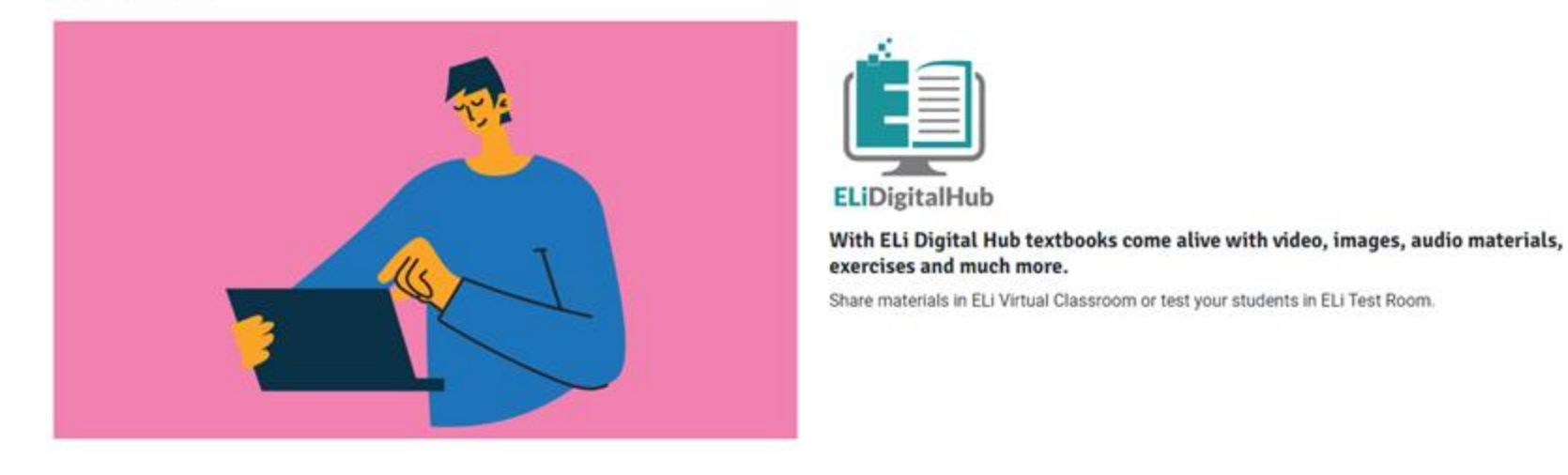

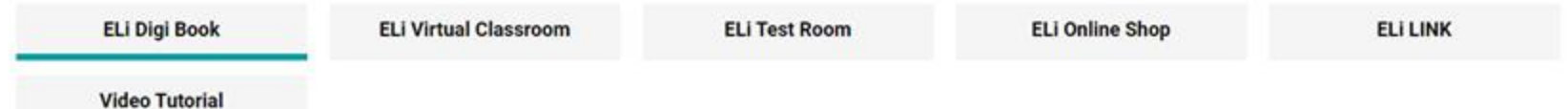

### ELi Digi Book

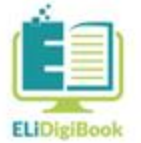

With ELiDigiBook the texts come alive with videos, images, audio materials, exercises and much more. And you can also enrich the book with your own materials! There's no limit to how you can personalise your textbook!

Teach and study where you want: at school, at home, or on the

### Log in or register

### Log in

| - |   |    |   |   |  |
|---|---|----|---|---|--|
|   | m | ۰, | 3 | ٠ |  |
|   |   |    | а |   |  |
| _ |   | -  | _ | - |  |

Email

#### Password

Password

Ø

Remember me on this computer

#### Log in

Reset your password

Use your elionline.com teacher account

Elionline.com account login

| REGISTRATION                    |   |
|---------------------------------|---|
| CREATE AN ACCOUNT               |   |
| STUDENT OVER 14<br>YEARS OF AGE | > |
|                                 | > |
| TEACHER                         | > |
|                                 |   |

### Registration

Video tutorial available on elionline.com/digitalbook

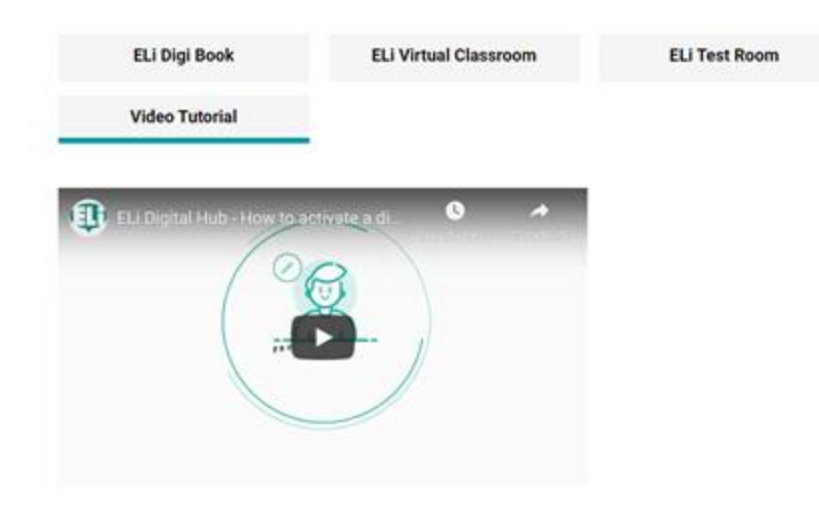

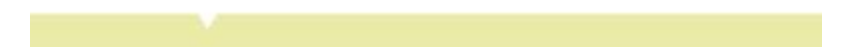

# Student account and teacher account

### Student account and teacher account

### Student account

- register as a student
- use student code (printed in the SB/WB)
- no ANSWER KEYS included with the exercises
- can be invited by the teacher to participate in virtual classes
- receives Test and Assignment notifications

### Student account and teacher account

### Teacher account

- register as a teacher
- use teacher code starting with ELICERT- (printed in the guide)
- has the ANSWER KEYS with the exercises
- access to teaching resources in the digital book (pdf guide)
- manage and create virtual classrooms, invite students, assign exercises and tests, access reports/scores/grades

# How to activate a digital book

### How to activate a digital book

Once the account has been created and logged into ELI Digital Hub, users can proceed with activation of the digital book

- Student: code printed in the SB/WB
- Teacher: code printed in the guide

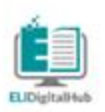

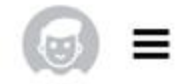

#### ELiDigiBook

With ELIDigiBook the texts come alive with videos, images, audio materials, exercises and much more. And you can also enrich the book with your own materials! There's no limit to how you can personalise your textbook! Teach and study where you want: at school, at home, or on the move. Your contents are available at any time, on any device, even without internet connection.

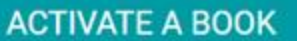

#### DOWNLOAD ELIDIGIBOOK

#### ELIDIGIBOOK SUPPORT

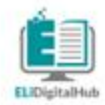

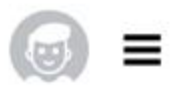

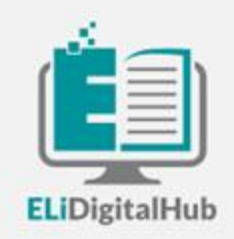

### Activate your digital book

Insert the activation code found in the teacher's guide or request the code from your local ELI distributor

| Insert code | SUBMIT |
|-------------|--------|

GO TO THE LIBRARY TO VIEW THE BOOKS YOU'VE ALREADY ACTIVATED >

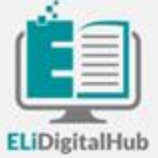

#### Activate your digital book

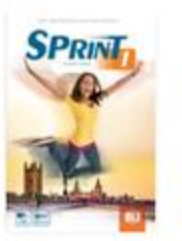

#### Sprint 1 Student's Book Catrin E. Morris - Paola Tite - Grazia Cerulli -Luke Prodromou TIMED

If you activate it now, you can read it until 2023-08-16

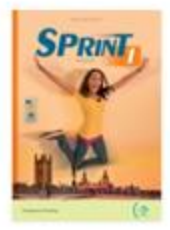

Sprint 1 Workbook Grazia Cerulli - Paola Tite TIMED If you activate it now, you can read it until 2023-08-16

### Digital books have an expiration date

- Courses 14 months
- Graded Readers 18 months
- The supplementary material (dictionaries, teaching resources ...) do not expire

Once the activation period has expired, it will no longer be possible to access the digital book.

+ Add another book

×

SUBMIT AND CONTINUE

# The digital book

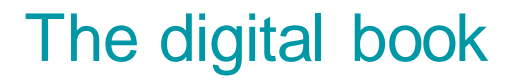

Users can find all the activated digital books in the library

| Library        | Search here                                                                     | ٩    |                      |                                                                 |                |            |                                                                           | 😡 francesco     |
|----------------|---------------------------------------------------------------------------------|------|----------------------|-----------------------------------------------------------------|----------------|------------|---------------------------------------------------------------------------|-----------------|
| Your books (7) |                                                                                 |      |                      |                                                                 |                |            | Refresh C Favourit                                                        | tes 🔆 Filters 🔹 |
|                | ¡Qué bien! 1 Libro del alumno<br>ELI EDICIONES - M. MUSIOL, M. VILLABROEL       |      | Ana of Queen Quiller | Anne of Green Gables<br>ELI PUBLISHING - L. MONTGOMERY          |                | ZAUBERBUCH | Das Zauberbuch 1<br>ELI VERLAG - M. BERTARINI, A. HALLIER, P.<br>STEUBING | IOTTI, S. PERI  |
|                | воок                                                                            | ☆ 0  |                      | EBOOK                                                           | ☆ 0            | SAP        | Воок                                                                      | ☆ 0             |
| Facile         | Facile plus ! 1 Livre de l'éleve<br>ELI ÉDITIONS - A. CRIMI, D. HATUEL          |      | FLASH<br>on English  | Flash on English ADVANCED<br>ELI PUBLISHING - R. CHAPMAN, L. CL | Student's Book | SPRINT     | Sprint 4 Student's Book<br>ELI PUBLISHING - C. MOORE, S. LEWIS            |                 |
| <b>.</b>       | EBOOK                                                                           | ☆ 0  |                      | EBOOK                                                           | ☆ 0            |            | EBOOK                                                                     | ☆ 0             |
| Winter         | Wunderbar! Kursbuch 1<br>ELI PUBLISHING - M. APICELLA, D. GUILLEMAN<br>SALVADOR | π.κ. |                      |                                                                 |                |            |                                                                           |                 |
|                | EBOOK                                                                           | ÷ 0  |                      |                                                                 |                |            |                                                                           |                 |

(D) JQué bien! 1 Libro del alumno

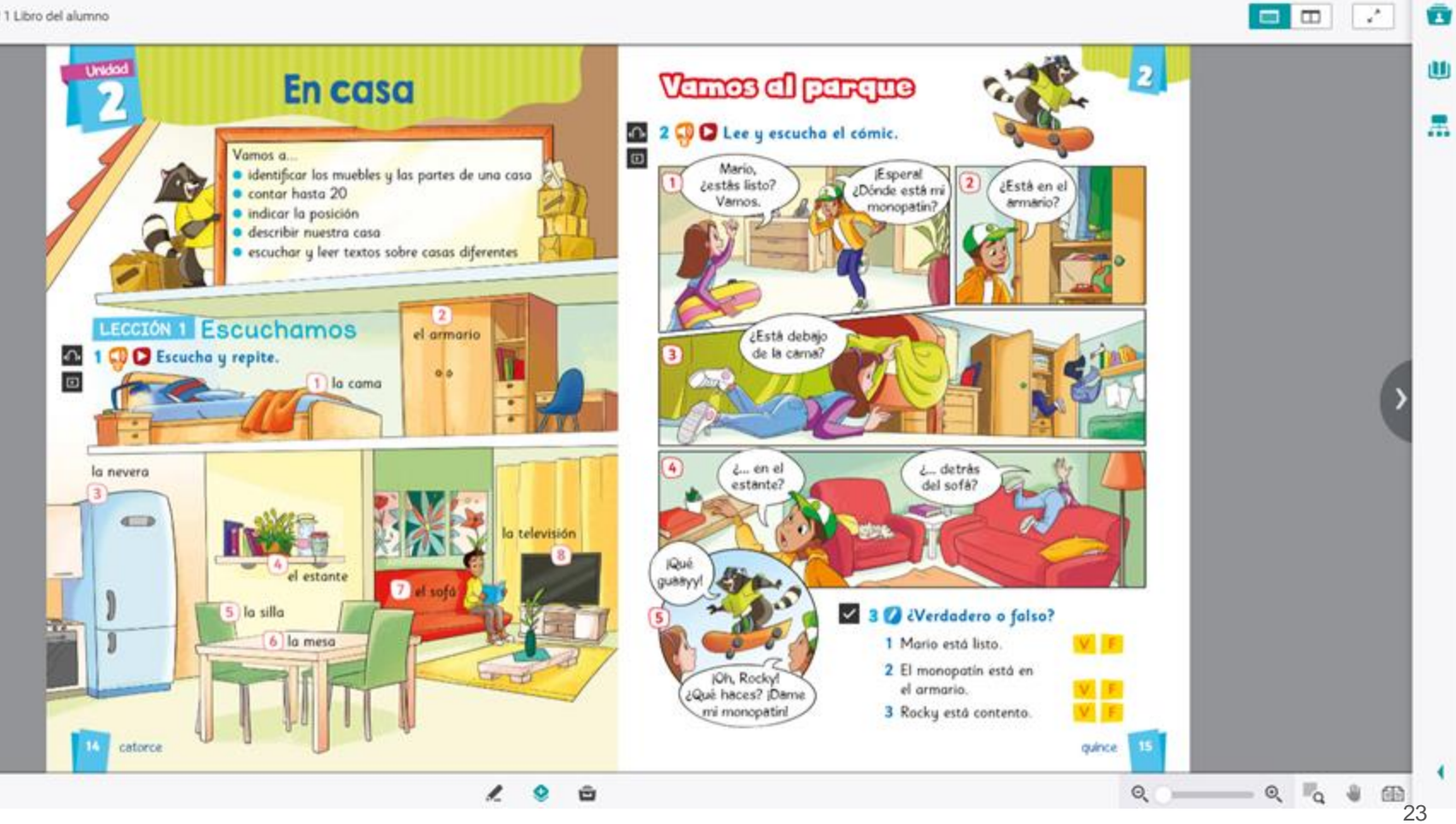

### The digital book - The tools

**Personalize** the book with notes, images, highlights, notes

**Resources panel.** All resources organized by type: audio, video, exercises, pdf, links ...

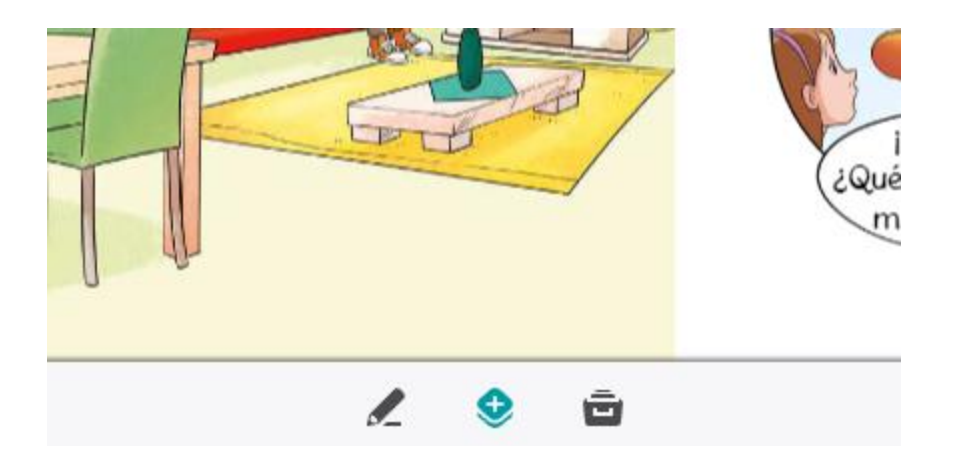

#### Sprint 4 Student's Bool

#### ← Book resources

#### ORGANISED BY TYPE

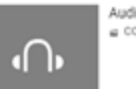

Audio COLLECTION

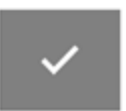

Exercise

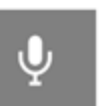

COLLECTION

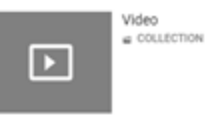

### The digital book - The tools

Teachers can add personal files in the digital book: audio, video, ppt, images ...

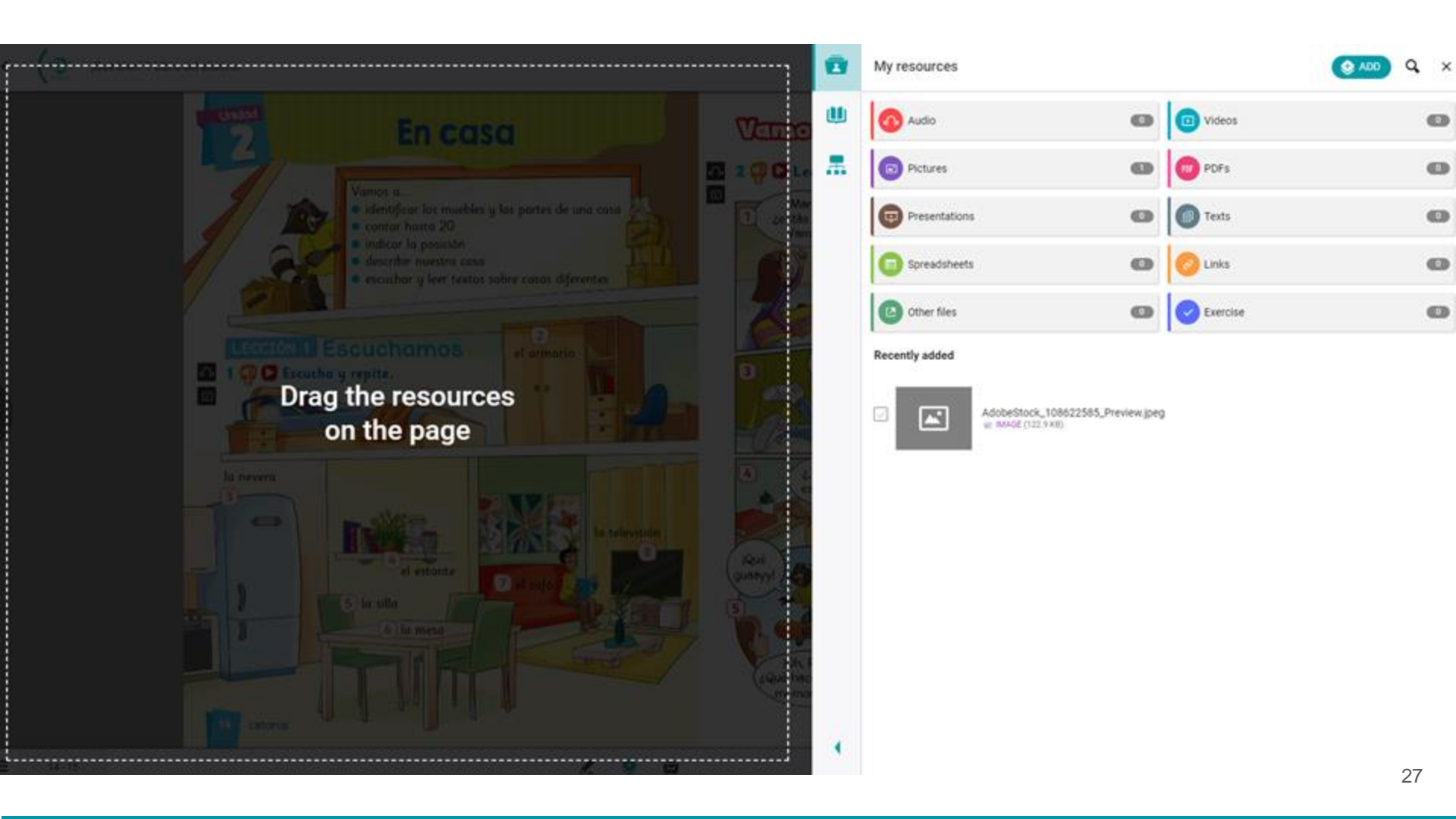

### The digital book - The interactive contents

The black icons on the page indicate the presence of digital content: audio, video, links, interactive exercises

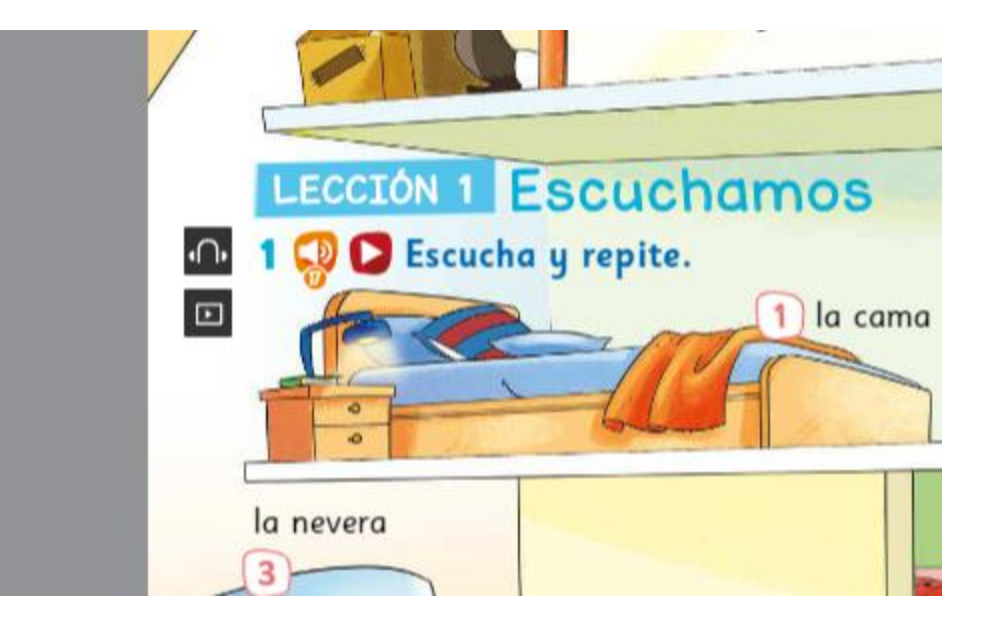

Ejercicio 3, página 15

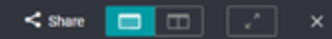

#### 3 💋 ċVerdadero o falso?

#### cómic

- 1 Mario está listo. 🛛 🛛 F
- 2 El monopatín está en
- el armario. 🛛 🔍 F
- 3 Rocky está contento. 🛛 🛛 F

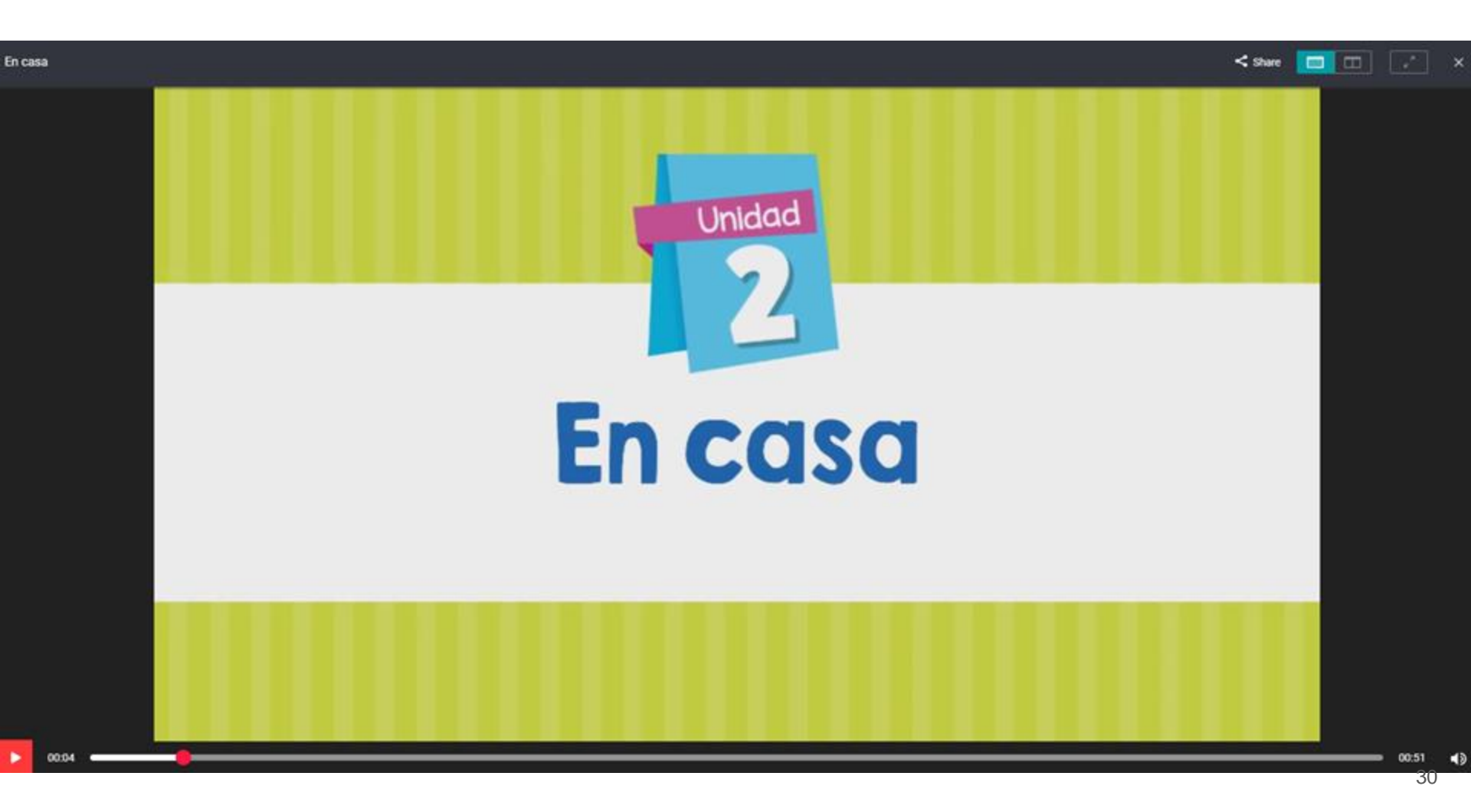

### The digital book - Sharing digital content

All digital content can be **shared with students** in ELi Classroom

To access the content, the student must have activated the digital book.

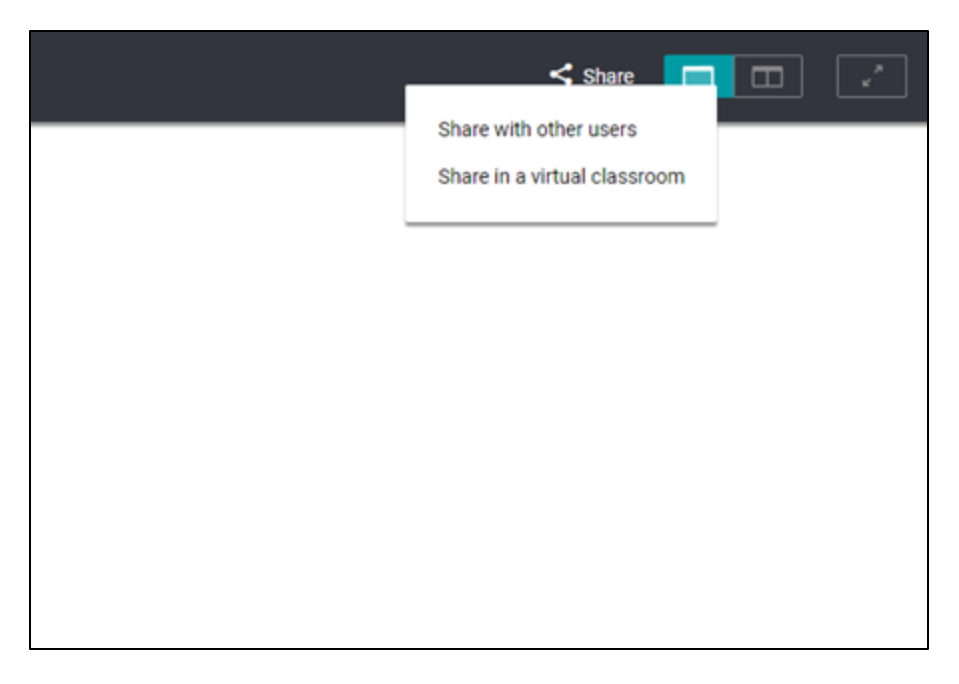

Access from the dashboard or library.

An environment for **sharing content** and messaging between teachers and students organized in groups.

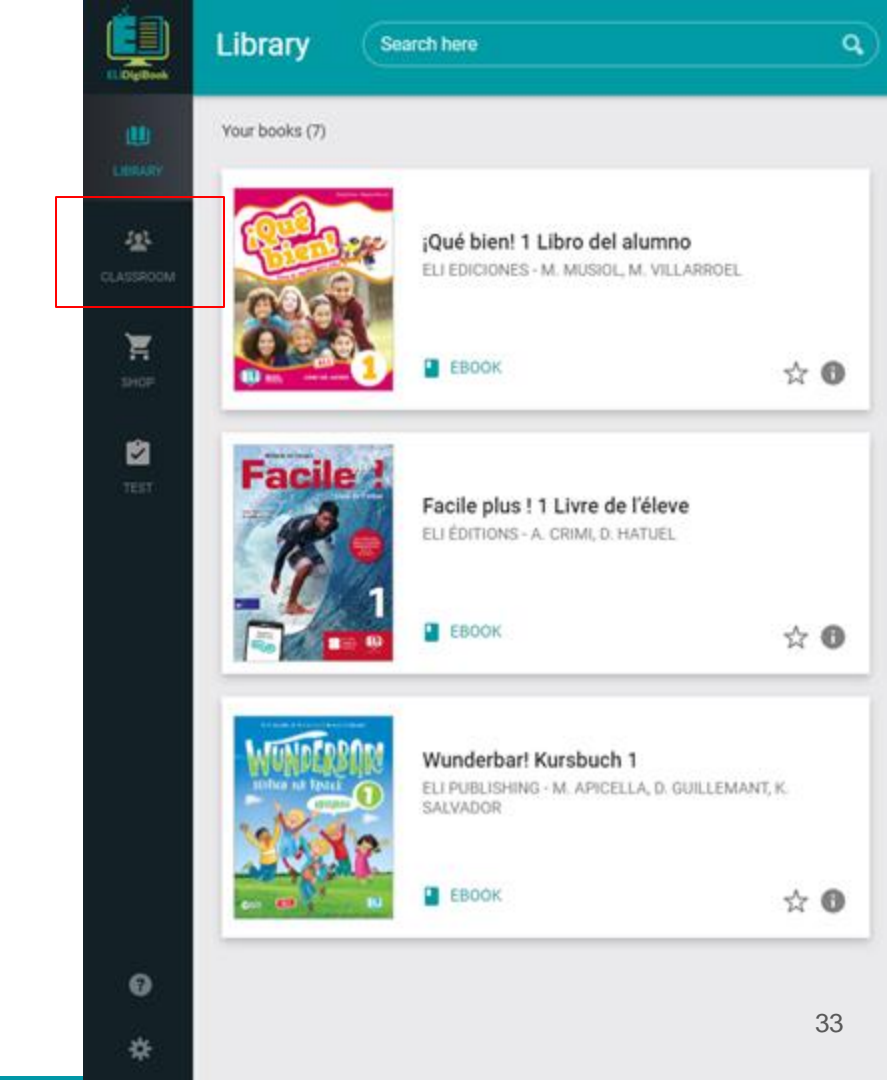

Teachers can log in with the same email and pwd as ELi HUB.

Teachers can create a new class / group and invite students to join the class by giving them the access code.

| Your classes       |
|--------------------|
| · ·                |
| Create a class     |
| Classes you joined |
|                    |
| Join a class       |
|                    |
|                    |

#### **Create a class**

#### Class name (required)

Français 2022

#### **Cover picture**

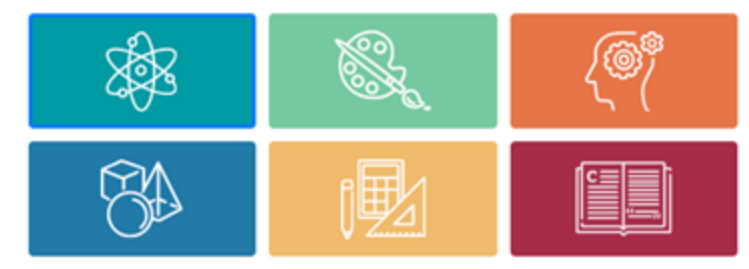

#### Description

Add a description for your class (200 characters max)

#### Books of the class 👔

Facile plus ! 1 Livre de l'éleve ×

× | ~

#### Cancel

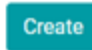

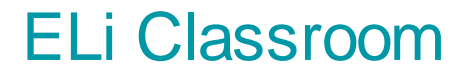

Students must have an account on Eli HUB to join a Class and enter the class code generated by the platform.

Each class has a different code.

Teachers can create as many classes as they would like.

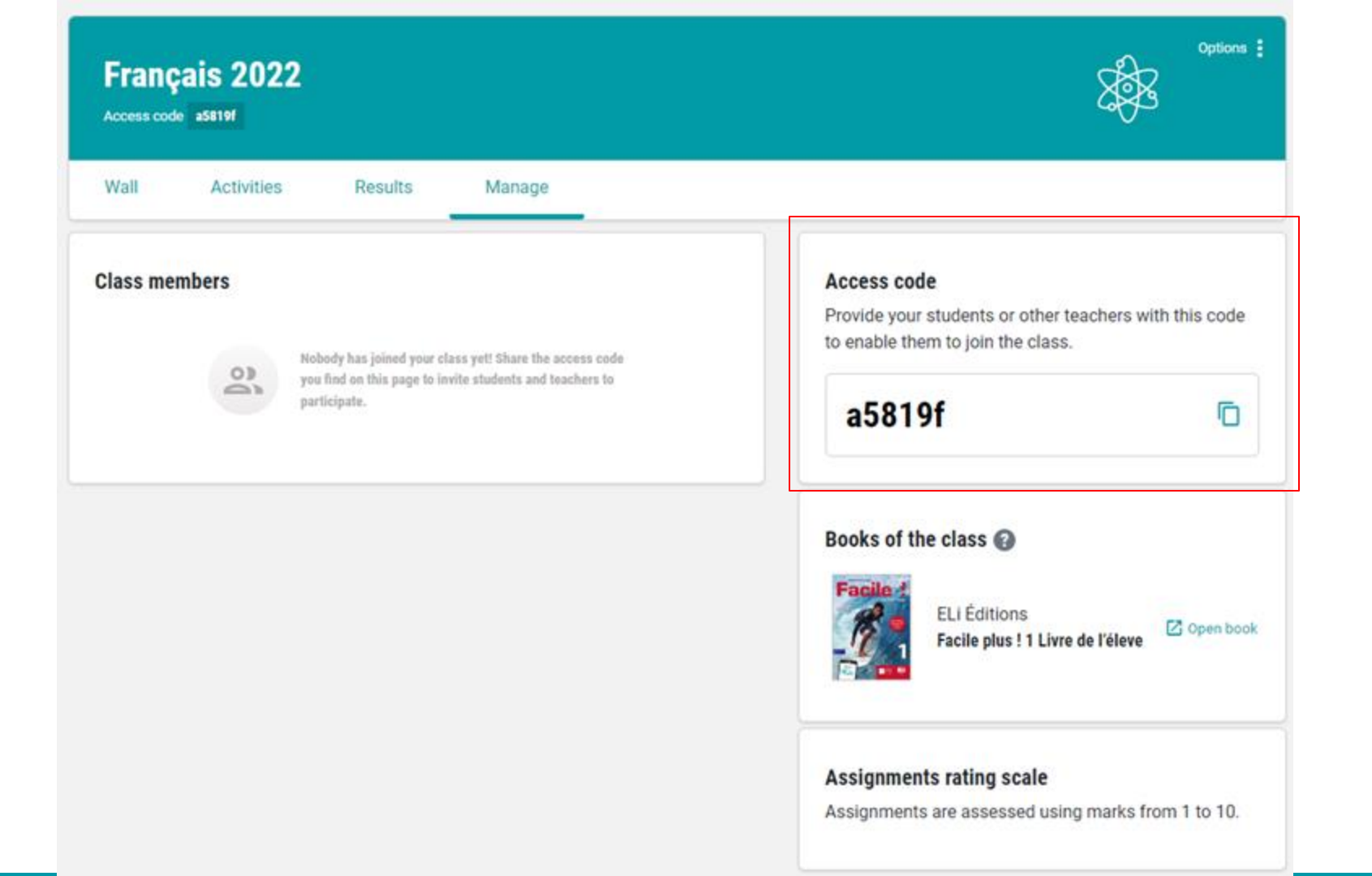

Teachers

- can send messages to the class / individual students
- can send files to the class / individual students
- can assign tasks to the class / individual students and access a report of the activities carried out

|          | çais 20<br>de aseinf | 22        |          |        |           |            | 8                                  | Options    |
|----------|----------------------|-----------|----------|--------|-----------|------------|------------------------------------|------------|
| Wall     | Activiti             | es R      | esults   | Manage |           |            |                                    |            |
| Schedule |                      | 1         |          |        | Create an | assignment | 16 June activities                 | <b>3 6</b> |
| Monday   | e, 2022              | Wednesday | Thursday | Friday | Saturday  | Sunday     | There are no scheduled activities! |            |
| 30       | 31                   | 1         | 2        | 3      | 4         | 5          |                                    |            |
| 6        | 7                    | 8         | 9        | 10     | 11        | 12         |                                    |            |
| 13       | 14                   | 15        | 16       | 17     | 18        | 19         |                                    |            |
| 20       | 21                   | 22        | 23       | 24     | 25        | 26         |                                    |            |
| 27       | 28                   | 29        | 30       | 1      | 2         | 3          |                                    |            |

#### Assignment summary

limeki9836@submic.com limeki9836@submic.com >

>

| 📚 Created by me 👖 With mark       |                                               | 24/      | /02/2022 at 23:5                 |
|-----------------------------------|-----------------------------------------------|----------|----------------------------------|
| Listen to this audio              |                                               |          |                                  |
| Resources attached by the teacher |                                               |          | No. of openings                  |
| Seite 5, Übung 1                  |                                               | Ø        | 1/1                              |
| Marks distribution                | Average mark                                  |          |                                  |
|                                   | The average is calculated on the basis of the | marks se | nt to the <mark>s</mark> tudents |

Fail marks 0% Not assessed 100%

# ELi Test Room

### ELi Test Room

Access from the dashboard or library.

An assessment environment with lots of **interactive grammar tests** in English, French, German, Spanish, Italian L2.

Available for selected products.

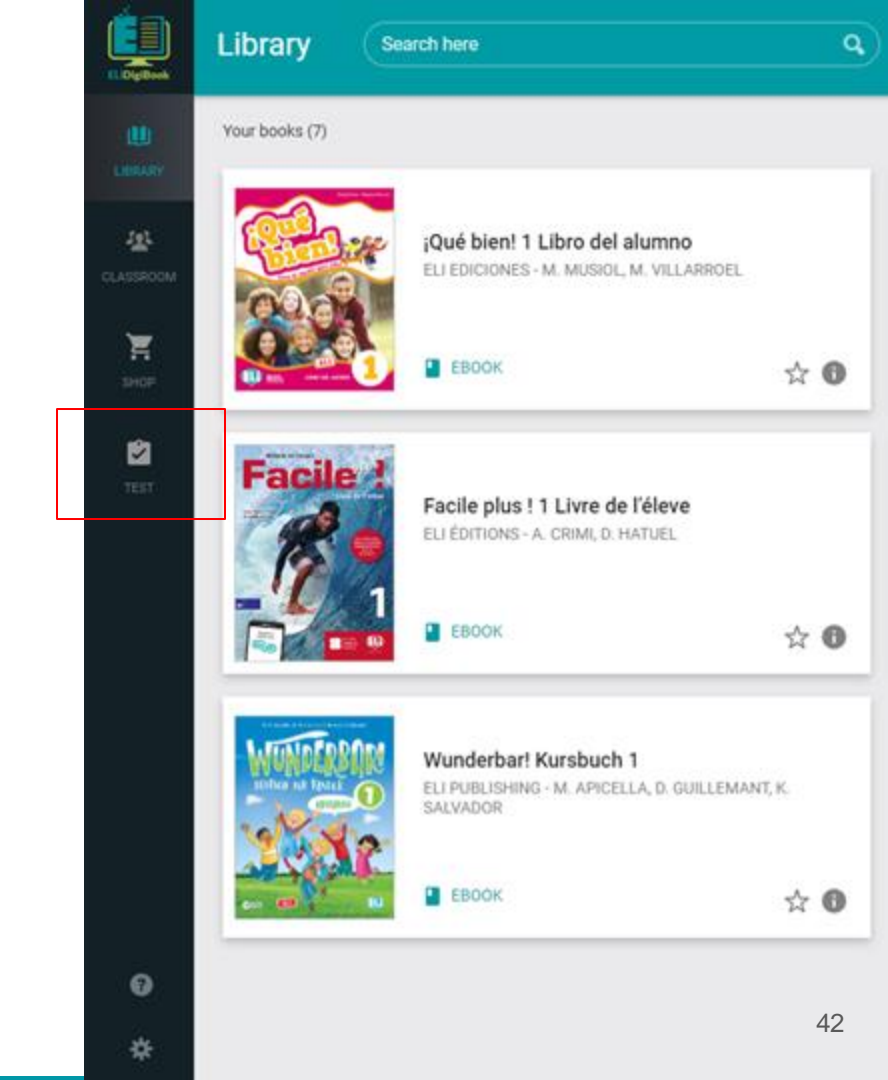

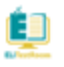

| ŵ   | Dashboard | Dashboard                  |         |              |
|-----|-----------|----------------------------|---------|--------------|
| ₿   | To assign |                            |         |              |
| ,   | To assess | Tests to assign            |         | View all >   |
|     |           | TITLE                      | TYPE    |              |
| .11 | Reports   | Uses of to get             | Grammar | ⊕            |
| 8   | Groups    | Verb patterns              | Grammar | 🕀 🗐 🔶 Assign |
|     |           | Uses of have can and could | Grammar | ⊕            |
|     |           | Le verbe être              | Grammar | ⊕            |

Latest assigned tests

Past simple

曲

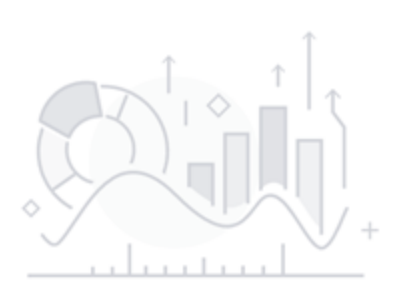

I Your groups Here is the list of your groups.

Grammar

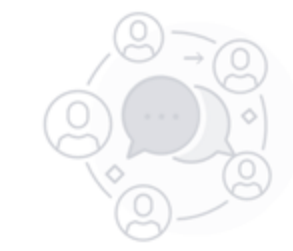

43

View all >

🕀 🗐 🔸 Assign

≡

### ELi Test Room

Teachers can log in with the same email address and pwd as ELi HUB.

Teachers can create a new class / group and invite students to join the class.

| Create a new group                                              | ×                                 | < |                                | $\bigcirc$   |
|-----------------------------------------------------------------|-----------------------------------|---|--------------------------------|--------------|
| Group name *                                                    |                                   |   | Import from EL/VirtualClassroo | n Create new |
| Automatic acceptance<br>Anyone with the code can join this grou | p, without needing your approval. |   |                                |              |
| Cancel                                                          | Create group                      |   |                                |              |
| G                                                               | 0-6                               |   |                                |              |
|                                                                 |                                   |   |                                |              |

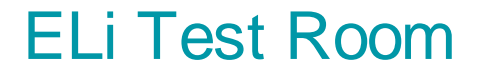

Students must have an account on Eli HUB to join a Class and enter the class code generated by the platform.

Each class has a different code.

Teachers can create as many classes as they would like.

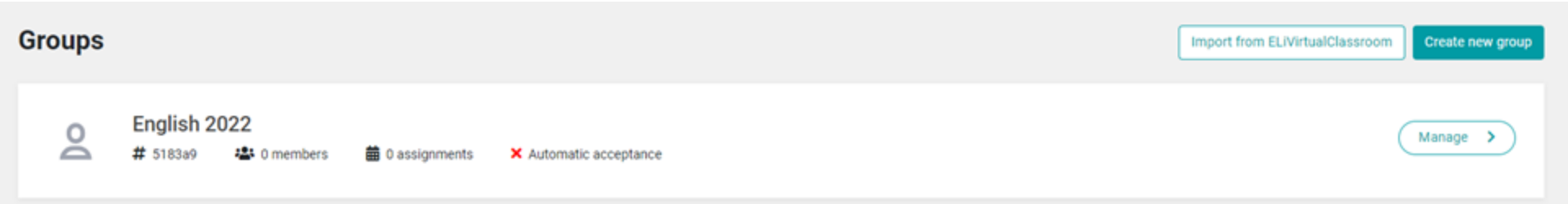

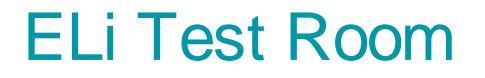

Teachers can select tests based on the subject, level, age of their students. Teachers can also select tests based on the ELi product.

Teachers can only access Tests if they activate a Digital Book. They can only assign the Tests associated with that Textbook.

Students do not have access to the tests until they are invited by the teacher to a class.

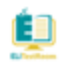

| ۵       | Deshboard         | Tests to as         | sian                |                                 |              |                      |                                    | Filter by 😤           |  |
|---------|-------------------|---------------------|---------------------|---------------------------------|--------------|----------------------|------------------------------------|-----------------------|--|
|         | To assign         | 148 available tests |                     |                                 |              |                      |                                    |                       |  |
| ,       | To assess         |                     | A. an. the Grammar  |                                 |              |                      | English                            | - Français            |  |
| lı<br>8 | Reports<br>Groups |                     | Book<br>Subject     | Anne of Green Gables<br>English | Level<br>Age | A1<br>Young Learners | LEVEL<br>A1<br>A2                  | -                     |  |
|         |                   | -                   | Adjectives and adv  | verbs Grammar                   |              |                      | □ B1<br>□ B2                       |                       |  |
|         |                   | 888                 | Book<br>Subject     | Anne of Green Gables<br>English | Level<br>Age | A1<br>Young Learners | AGE<br>Teenagers<br>Young Learners | Adult and Young Adult |  |
|         |                   | (+++)               | Can and could for a | ability and possibility Grammar |              |                      | TYPE                               | +                     |  |
|         |                   | 000                 | Book<br>Subject     | Anne of Green Gables<br>English | Level<br>Age | A1<br>Young Learners | BOOK OR TEST                       |                       |  |
|         |                   |                     | Comparatives and    | superlatives Grammar            | Local        | 41                   | (B)                                | ply filters           |  |
|         |                   | 600                 | Subject             | English                         | Age          | Young Learners       | $\bigcirc$                         |                       |  |

≡

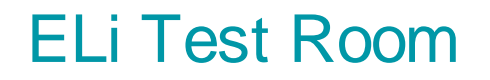

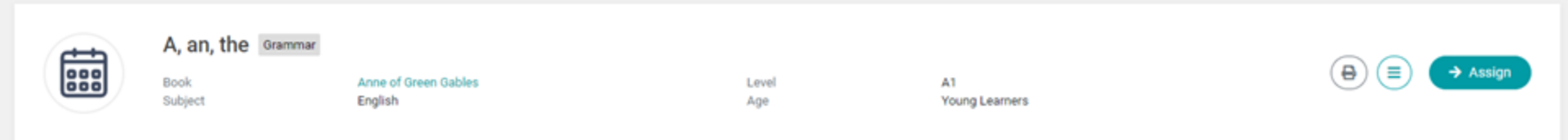

Teachers can preview tests before assigning them to the class.

Teachers can also export the tests as a pdf in Row A and Row B format.

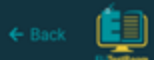

|  | _ |  |
|--|---|--|
|  | _ |  |
|  |   |  |
|  |   |  |
|  |   |  |
|  |   |  |
|  |   |  |

| Te  | st sta  | te               | ~   |
|-----|---------|------------------|-----|
| Vie | wed e   | xercises         | 1/6 |
| Exe | rcises  | s with answer    | 0/6 |
| Ext | rciser  | s without answer | 6/6 |
| Ext | ercised | s to review      | 0/6 |
|     |         | _                |     |
|     | ALL     | 0                | -   |
| 1   | 0       | Exercise 1       |     |
|     |         | Exercise 2       |     |
|     |         | Exercise 3       |     |
| 4   |         | Exercise 4       |     |
|     |         |                  |     |

© Copyright ELI sri 2022

Mark fo

6 O Exercise 6

K Hide review

|        | Write a or a    | ın.       |       |   |  |            |        |              |
|--------|-----------------|-----------|-------|---|--|------------|--------|--------------|
|        | an onion.<br>1: | dog.      |       |   |  |            |        |              |
|        | 2:              | exercise. |       |   |  |            |        |              |
|        | 3:              | horse.    |       |   |  |            |        |              |
|        | 4:              | eagle.    |       |   |  |            |        |              |
|        | 5:              | hour.     |       |   |  |            |        |              |
|        |                 |           |       |   |  |            |        |              |
|        |                 |           |       |   |  |            |        |              |
|        |                 |           | 🛛 Кеу | s |  |            |        |              |
| review |                 |           |       |   |  | < Previous | Next > | Tum in<br>50 |

### ELi Test Room - How to assign a test

Once a teacher has created a group, they can assign a test and choose the start/due date.

The teacher can select the delivery mode

- Test: limited time
- Training: unlimited time

Students can do exercises and submit tests only once.

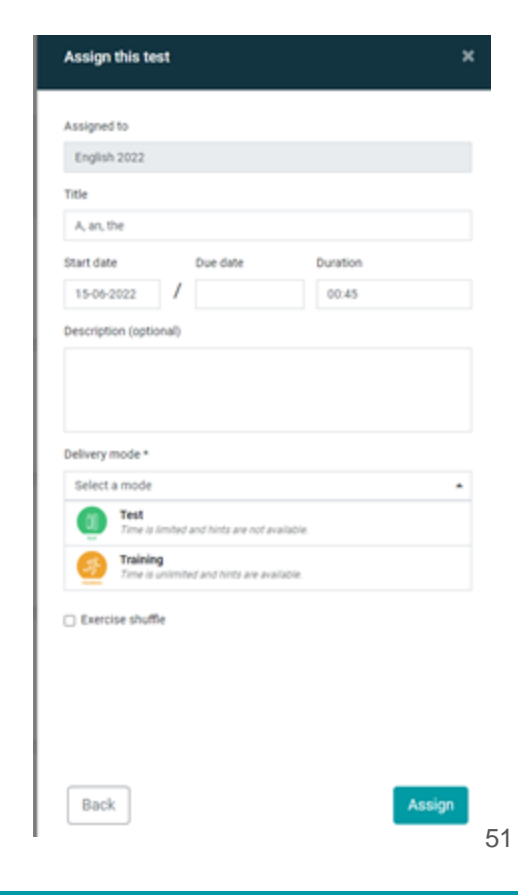

### ELi Test Room - Report

Teachers will have access to a complete report with the results of the class and students.

Teachers will also be able to access test and exercise details for each student to evaluate any exercises and review their performance.

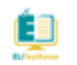

| Dashboard   | Reports                                             |                              | 01-09-2021 / 16-06-2022                               |
|-------------|-----------------------------------------------------|------------------------------|-------------------------------------------------------|
| ] To assign |                                                     |                              |                                                       |
| * To assess | Average of the groups                               | Average by type              | Average by subject                                    |
| Reports     | (4.0) English A1- Readers                           | 3.5 Grammar<br>2 assignments | 3.5 English<br>2 assignments                          |
| Croups      | 3.0 ELT tests<br>1 assignment<br>View all           | View all                     | View all                                              |
|             | Latest assessed tests from 2021-09-01 to 2022-06-16 |                              |                                                       |
|             | TITLE                                               | GROUP                        | ASSESSMENT DATE AVERAGE                               |
|             | A, an, the                                          | English A1- R                | eaders 2022-03-23 4.0 <b>○</b> ( <b>≡</b> ) → Reports |
|             | Deresent simple or Present continuous               | ELT tests                    | 2022-02-23 3.0 <b>○</b> ( <b>≡</b> → Reports)         |

≡

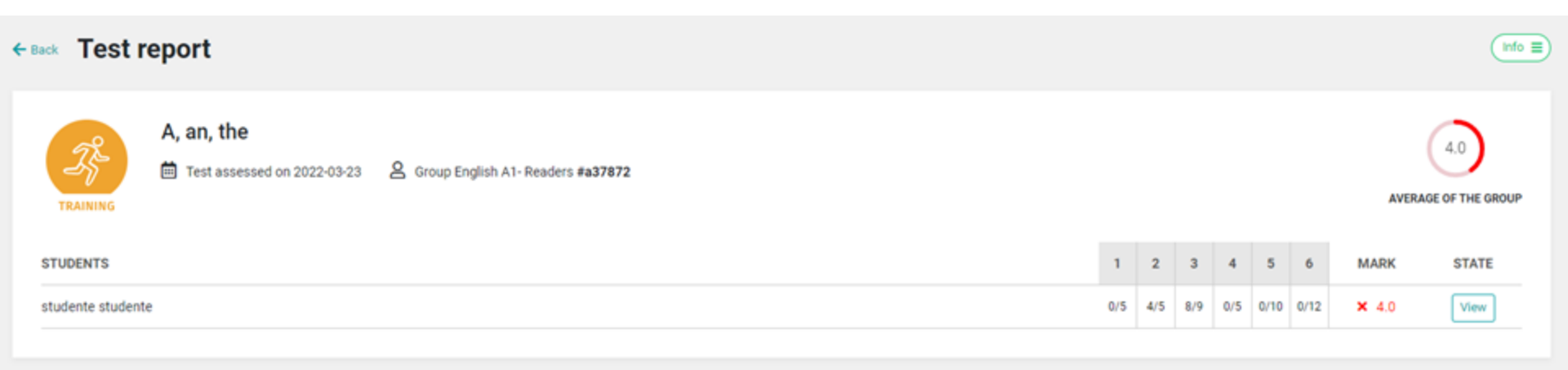

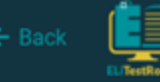

#### studente studente - English A1- Readers - A, an, the - Expiring on 2022-03-27

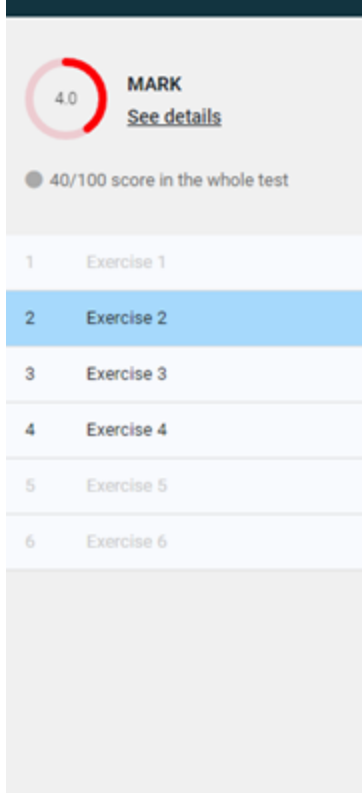

### Write a or an. a table. uniform. 1: a 2: an hospital. 3: an uncle. 4: a yacht. 5: an insect.

# ELI LINK

### **ELI LINK**

ELI LINK is the free application that grants your students direct access to all course audio and video resources by scanning their physical textbook with a smartphone or tablet.

- Free for Android/iOS
- No codes or registration needed
- Select your book title and scan the page/cover

Available for all ELi Graded Readers and textbooks on ELi HUB.

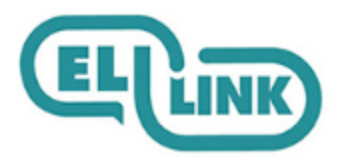

# How to assign a book to a teacher

### How to assign a book to a teacher

A backoffice to assign digital books to teachers

### https://backoffice.elionline.com/

- Go to https://elidigitalhub.elionline.com/ and create an account. Choose the student profile.
- Send an email to support@elidigitalhub.com and request to switch your ELi Digital Hub account to a Promoter account.
- In 24/48 hours you will receive the confirmation email

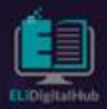

#### **Elionline Backoffice**

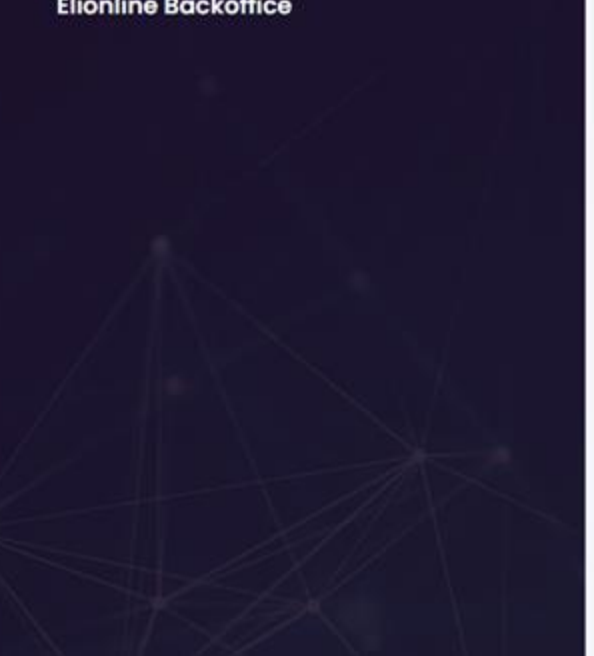

### Log in

# Email

#### Password

.....

Remember me

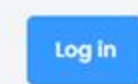

Forgot your password?

| 😫 Backoffice = | A Home DEPORTIVO.ITD@GMAIL.COM DEPORTIVO.ITD@GMAIL.COM deportivo.ltd@gmail.com                                                                                                    |
|----------------|----------------------------------------------------------------------------------------------------|
|                | Email address 🛞 Invite a teache                                                                                                    |
| Licences       | Teachers area<br>Enter the email address of the teacher you would like to activate a sample copy to. If you don't find any results, you can invite the teacher to register to the platform, by using the<br>"Invite a teacher" button. |
|                | User search<br>Email                                                                                                    |
|                |                                                                                                    |
|                |                                                                                                    |

Enter the teacher email

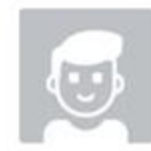

#### francesco marconi teacher

a eli.teacher.test@gmail.com

Schools

#### Active licences

| Licence code         | ELISBN        | Publisher | Books                                    | Duration [days] | Expiration              | Sample type |   |
|----------------------|---------------|-----------|------------------------------------------|-----------------|-------------------------|-------------|---|
| ELI21C_9788853628237 | 9788853628237 | Elionline | Wunderbart Kursbuch 1                    | 425             | August 16, 2023 11:40   | Default     | - |
| EU2IC_9788853629715  | 9788853629715 | Elionline | Facile plus I 1 Livre de l'éleve         | 425             | August 16, 2023 11:40   | Default     | - |
| EU22C_9788853623386  | 9788853623386 | Elionline | ¡Qué bient 1 Libro del alumno            | 425             | August 16, 2023 11:40   | Default     | - |
| ELI22C_9788853637239 | 9788853637239 | Elionline | Anne of Green Gables                     | 434             | August 25, 2023 10:25   | Default     | - |
| ELI21C_9788853621306 | 9788853621306 | Elionline | Flash on English ADVANCED Student's Book | 320             | May 03, 2023 17:23      | Default     | - |
| ELI21C_9788853324116 | 9788853324116 | Elionline | Sprint 4 Student's Book                  | 320             | May 03, 2023 17:18      | Default     | - |
| ELI21C_9788853613400 | 9788853613400 | Elionline | Das Zauberbuch 1                         | 28320           | December 31, 2099 01:00 | Default     | - |

### Check the digital books the teacher has activated

#### Licence search

| Licence code         | super       | EUSBN         | Publisher                          |  |
|----------------------|-------------|---------------|------------------------------------|--|
| Licence code         | ELISBN      | Publisher     | Books                              |  |
| EU22C_9788853606082  | 97888536060 | 182 Elionline | Vitel 2 - Cahier Is abook          |  |
| EU22C_9788853606075  | 97888536060 | 175 Elionline | Vitel 2 - Livre de l'élève 👔 ebook |  |
| EU22C_9788853606068  | 97888536060 | 168 Elionline | Vitel 1 - Cahler & ebook           |  |
| EU22C_9788853606051  | 97888536060 | 51 Elionline  | Vitel 1 - Livre de l'élève Esebook |  |
| EU22C_9788853634900  | 97888536349 | 00 Elionline  | Immagini e parole                  |  |
| ELI22C_9788853634894 | 97888536348 | 394 Elionline | imágenes y palabras                |  |
| EU22C_9788853634887  | 97888536348 | 387 Elionline | Wörter in Bildern                  |  |
| EU21C_9788853634870  | 97888536348 | 370 Elionline | Mots en images                     |  |
| EU22C_9788853634863  | 97888536348 | 363 Elionline | Words in Pictures                  |  |
| EU22C_9788853638335  | 97888536383 | 135 Elionline | PB3 and the Bees 🚯 ebook           |  |
| EU22C_9788853635006  | 97888536350 | 006 Elionline | PB3 and the Bees 🚯 ebook           |  |

Search for the digital books you want to assign, then clic the icon +

#### Ready for assignment

| Confirm assignment   | Cancel assignment |           |                              |             |                 |            |          |   |
|----------------------|-------------------|-----------|------------------------------|-------------|-----------------|------------|----------|---|
| Licence code         | ELISBN            | Publisher | Books                        | Sample type | Duration [days] | Expiration |          |   |
| ELI21C_9788853636584 | 9788853636584     | Elionline | Super Magic 6 Student's Book | Approved o  | 28320           | 12/31/2099 | 11:59 PM | - |

Approved: FULL TIME LIMIT (426 days for the textbooks; 540 days for the readers; no time limit for other products)

Promotional: SET THE TIME LIMIT, Duration or Expiration (maximum 60 days)

TEACHERS WILL RECEIVE A CONFIRMATION EMAIL.

# ELi Cloud

cloud.elionline.com

### ELi Cloud

| soori oowajana                                              |                            |                 |                       |          |                            |
|-------------------------------------------------------------|----------------------------|-----------------|-----------------------|----------|----------------------------|
|                                                             |                            |                 | ← →                   |          | 9                          |
| B From                                                      | Name +                     | Permissions     | Modified              | Size     |                            |
| <ul> <li>C) Shared Flee</li> <li>C) Destruct DMF</li> </ul> | Be 2022 Catalogues         | read and arite  | Apr 13, 2022 04:50 PM |          |                            |
| + 🗁 Brogene BLF<br>+ 🗁 Brogene BLF                          | 🖿 Depliwits, posters       | read and write  | Feb 23, 2022 12:43 PM |          |                            |
| i 🗁 Prançois (1.8                                           | BUDgtwHUE                  | read and write  | JM 04, 2022 11 28 AM  | - 8      |                            |
| C Mataloghanaras                                            | E Logen                    | read and order  | Apr 22, 2022 03:29 PM |          |                            |
| C: 2002 Catalogues<br>+ C) Deplemit_pomers                  | In Productifiesentations   | read and online | May 30, 2022 12 10 AM | 2.       |                            |
| C copyrance                                                 | in Videoe                  | read and write  | Feb 23, 0022 12:34 PM |          |                            |
| 4 D Profestheoremations                                     | E Zoommeeting, Md., 22     | read and write  | Feb 18, 2022 12:59 PM |          |                            |
| + 🗇 Zammenteg, No. 32                                       | ti.2 Sales Manual 2551 pdf | read and write  | May 12, 2023 10:20 AM | 13.29 ME | Portable Gocument Forma    |
| C Russian-Christer Latin                                    | el.sales.phanuel.2022.pdf  | read and enter  | .am 28, 2022 11:34 AM | 9.34 ME  | Portable Document Forma    |
|                                                             | PHYTELL, demplade pots     | nest and write  | Pen 22, 2022 03:07 PM | 747.68   | Microsoft Powerpoint prese |

A new space where ELi Publishing uploads lots material for the promotion of the volumes.

- A folder for each language
- A folder for Marketing materials
- A personal folder for the distributor

# ASK YOUR SALES MANAGER USER AND PWD.

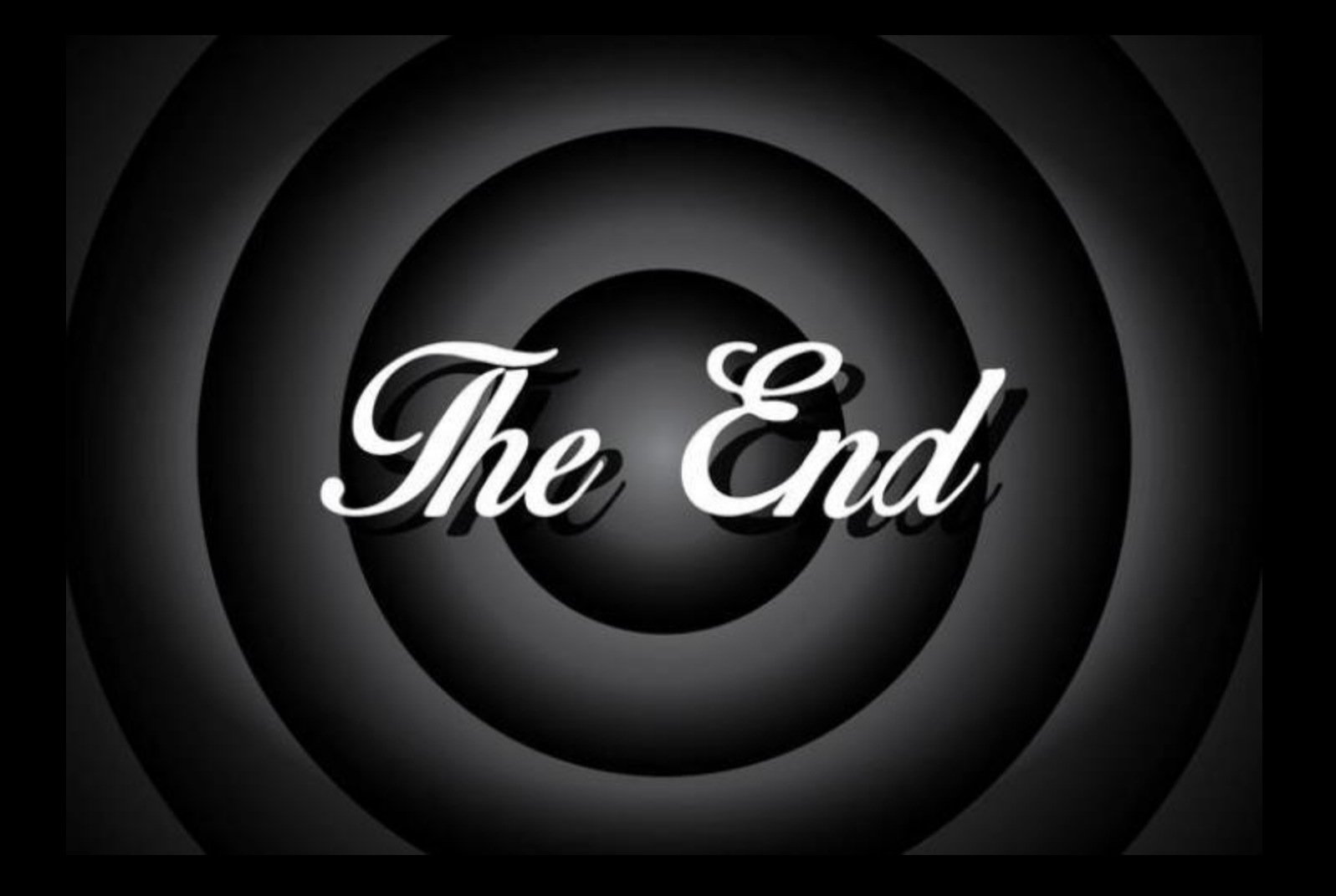

# Francesco Marconi

## f.marconi@elionline.com

## +39 335 6515 534